## ?? ?? ??

2 Softcamp Admin Fri, Jul 5, 2019 ??? 0 39776

- 2. 2. [2] [2] [option Mode] [2] 2 "Watch by SDSMonitor [Include OutputDebugString] [2], OK [2] 2[].

| 1. 페기의 정보         2023-1           체종         SHIELDRM           회의 그 및 체용비한         SHIELDRM           회의 그 및 체용비한         SHIELDRM           회의 그 및 체용비한         SHIELDRM           회의 그 및 체용비한         SHIELDRM           회의 그 및 체용비한         SHIELDRM           회의 그 및 체용비한         SHIELDRM           회의 전체         Weidesson           회의 정비         Weidesson           회의 정비         DE / 적 SOMB           2. 체용구         SHIELDRM           취용값         SHIELDRM           * 가기 가능권한 별도 패키일 요절         SHIELDRM           * 정신기관         SHIELDRM           * 정신기관         SHIELDRM           * 정신기관         SHIELDRM           * 정신기관         SHIELDRM           * 정신기관         SHIELDRM           * SHELDRM         OS11.10 創신별도 + Hoth           * 정신기관         SHIELDRM           * 의러진 비그 말응         SHIELDRM           * 소개가 * 정신 비 그 말응         SHIELDRM           * 소개가 * 정신 크 보 응 기 글 문 비 글 문 비 글 문 변 글 . CWMindow           * 소개 * 비 고 등         SHIELDRM           * 상태 : https://davdocy.softcamp.co.br/SHIELDRM_Client/%EA%BB%B0%EB%B0%EB%B0%EB%B0%EA%A%A%20%EA%B0%0%E6%60%E0%           * 생성의 : https://davdocy.softcamp.co.br/SHIELDRM_Client/%EA                                                                                                    | BELORM<br>HELORM_B22_Plus / B22_Plus<br>HELORM_B22_Plus / B22_Plus<br>HELORM_B22_Plus / B23_Plus<br>HELORM_B22_Plus / B23_Plus<br>HELORMS<br>HELORMS | 2023-11-<br>20231102_828                                                                                                    |
|----------------------------------------------------------------------------------------------------|----------------------------------------------------------------------------------------------------|----------------------------------------------------------------------------------------------------|
| 체용         SHELDAW         SHELDAW           용비는 것 제용버리         SHELDAW,DS2,Plus / DS2,Plus         SHELDAW,DS2,Plus / DS2,Plus           양아         SHELDAW,DS2,Plus / DS2,Plus / DS2,Plus         SHELDAW,DS2,Plus / DS2,Plus / DS2,Pl                                                                                                    | HELDRM<br>HELDRM_B28_Phus / B28_Phus<br>HELDRM_B28_Phus_20231102_16<br>생산Rops.snf.amp.colkWBackagew00개를, 바이스리키아KSHELDRMW2<br>행상인<br>또 / 약 500MB      | 2231102_828                                                                                                    |
| 황감은 적 및 체험적인<br>황감은 적 및 체험적인<br>황감은 전체 (2022): Softward(2022): Softward(2022):                | HELDRM_B28_Plus / B28_Plus<br>HELDRM_B28_Plus_20431102_16<br>Widewpas.softcamp.co.kr/#Packagew00개배.배이스티 안/WSHIELDR/W29<br>행숙인<br>EF / 약 500MB        | 0231102_828                                                                                                    |
| 양사         SHELDING 823_PH0_2023102_16           영상         Widevopsoteamp.co.ktwWadagew00.5,81.810.04.81 PhycHeLDRM#20031102.828           양성 명명 명양         DKr / 명 9000.81           2 개봉구성         SHELDING           세용관         SHELDING           세용관         SHELDING           사용가 기능만형 별도 매기 당 요청         SHELDING           2 대 소득 당         SHELDING           2 대 소득 당         SHELDING           2 대 소득 당          SHELDING           2 대 소득 당          SHELDING           2 대 소득 당          SHELDING           2 대 소득 당          SHELDING           2 대 소득 당          SHELDING           2 대 소득 당          SHELDING           2 대 소득 당          SHELDING           2 대 소득 당          SHELDING           2 대 소득 당          SHELDING           2 대 소득 당          SHELDING           2 대 전 등 등         SHELDING           2 대 전 등 등         SHELDING           2 대 전 등 등         SHELDING State State S                                                                                                    | HELDRM_B28_Pfus_20231102_16<br>Welevops.soft.comp.cok.wWbackagewoo개를록밴디스리카WsHELDRbfw2<br>방술인<br>또 / 약 500MB                                          | 0231102_B28                                                                                                    |
| 관로         WWINDOWSPECTREPROCESSIONSEEDSEASSIONSEEDSEADSIONSEEDSEASSIONSEEDSEASSIONSEEDSEASSIONSEEDSEASSIONSEEDSEASSIONSEEDSEASSIONSEEDSEASSIONSEEDSEASSIONSEEDSEASSIONSEEDSEASSIONSEEDSEASSIONSEEDSEASSIONSEEDSEASSIONSEEDSEASSIONSEEDSEASSIONSEEDSEASSIONSEEDSEASSIONSEEDSEASSIONSEEDSEASSIONSEEDSEASSIONSEEDSEASSIONSEEDSEASSI                                                 | Wdevops.softcamp.co.krwPackagew00.포종 -배이스라 안싸더HELDRNW2<br>약술합<br>EF / 약 500MB                                                                        | 0231102_828                                                                                                    |
| 호선 학원 정상         호전(20)           2. 제용구성         SHELDIM           제용균         NHELDIM           제용균         SHELDIM           · 추가 기능관련 별로 패키징 요청         -           · 추가 기능관련 별로 패키징 요청         -           · 추가 기능관련 별로 패키징 요청         -           · 3 명과 1         -           · 3 명과 1         -           · 3 명과 2         -           · 3 명과 2         -           · 3 명과 3         -           · 4 ? 가/* 경제 9         -           · · · · · · · · · · · · · · · · · · ·                                                                                                    | <u>하슬인</u><br>(E / 약 500MB<br>HELDRM                                                                                                    |                                                                                                    |
| 사업 인테 및 용당         EXE / 약 200MB           2. 제공 건설         EXE / 약 200MB           2. 제공 건설         SHELDOM           세용교                                                                                                    | E / 약 500MB                                                                                                    |                                                                                                    |
| · 제용군         SHELDMM           세용군         · · · · · · · · · · · · · · · · · · ·                                                                                                    | HIELDRM                                                                                                    |                                                                                                    |
| NBC         SHELDINA           제용값         Statute           * 추가 기능감던 별도 패키킹 요렇           * 제비           * 제비           2 비스트 감           * MILDITM 2023.11.10 최신별트 + HothCL528 기준           2 비스트 감           * StatuteTMA 2023.11.10 최신별트 + HothCL528 기준           2 비스트 감           · 의러인 비그           · 일러인 비그 였음.           · 우기가 434 월           · Cherk 고를 일부 설치 일로 변경 , C#Windowawsoftcamp#SD5#Security365 하위 경로 신규 생성 (25개의 묘물)           · 상 32.4%           · 시양시 : https://devdocsysoftcamp.co.br/SHIELDRM_Client/%EA%88%80%EB%8A%A5%20%EA%80%80%EC%9A%94/                                                                                                    | HELDRM                                                                                                    |                                                                                                    |
| 사항과<br>- 추가 기능권한 별도 패키킹 요형<br>3. 비고<br>- 정상기준<br>5. 111.16 최신별트 + Hotfk_828 기준<br>2. 태스트 왕2<br>- 111.16 최신별트 + Hotfk_828 기준<br>2. 태스트 왕2<br>- 111.16 최신별트 + Hotfk_828 기준<br>- 111.15 - 111.15 |                                                                                                    |                                                                                                    |
| <ul> <li>추가 기능감턴 별도 패키 3 요점</li> <li>최고 III</li> <li>3. 비교</li> <li>3. 비교</li> <li>3. 비교</li> <li>3. 비교</li> <li>4. 비료 100</li> <li>3. 비교</li> <li>3. 비교</li> <li>4. 비료 100</li> <li>4. 비료 100</li> <li>4. 비료 100</li> <li>4. 비료 100</li> <li>4. 비료 100</li> <li>4. 비료 100</li> <li>5. 비료 100</li> <li>5.</li></ul>                                                                                                    |                                                                                                    |                                                                                                    |
| <ul> <li>* 가 기능권턴 별도 패키징 요형</li> <li>* 비고</li> <li>* 형상기준</li> <li>* 현상기준</li> <li>* 1 전상기준</li> <li>* 1 전상기준</li> <li>* 1 (1 - 1 - 1 - 1 - 1 - 1 - 1 - 1 - 1 -</li></ul>                                                                                                    |                                                                                                    |                                                                                                    |
| 3. 비고<br>1. 정보/ID<br>2. 에도 프 2023.11.16 최신빌드 + Hoth <li>3. 인터 ID<br/>2. 에도 프 2014</li> <li>3. 인터 H그<br/>- 오버진 비그 있음.</li> <li>4. 수가/수정사항<br/>- Cleric 고를 일부 열치 정로 변경, CWWindowwersoftcamp#SD5WSacurity385 하위 정로 신규 생성 (25개의 모음)</li> <li>5. 왕고사망<br/>- 시장시 : https://devdocsysoftcamp.co.br/SHIELDRM_Client/%EA%88%80%EB%8A%A5%20%EA%80%00%EC%8A%84/</li>                                                                                                    | 54                                                                                                    |                                                                                                    |
| 3. 비고<br>1. 형상/16<br>5. 형태EURM 2023.11.16 최신일도 + HotRL_0.28 기준<br>2. 태스트 왕경<br><u>95</u> 전체<br><u>95</u> 전체<br>1. 양지인 비그 없음.<br>4. 추가/>*247면<br>- Clear 모음 일부 설치 경로 변경. CwwindowsWsoftcampWSDSWSecurity365 하위 경로 신규 생성(25개의 모음)<br>5. 양고사형<br>- 사랑서 : http://devdoccy.softcamp.co.kr/SHIELDR M_Client/%EA%B8%B0%EB%BA%A5%20%EA%B0%00%EC%QA%Q4/                                                                                                    |                                                                                                    |                                                                                                    |
| * 정상/IC<br>SHELDRM 2023.13.16 최신일도 + Hoths(B38 기준<br>2. 태스트 환경<br><u>95 Win 10 x64 Win13 x64</u><br>3. 알려한 비그<br>- 알려한 비그 없음.<br>4. 수가/수정사령<br>- Clent 모음 일부 설치 경로 변경, CWWindowwwsoftcamp#sDSwSecurity365 하위 경로 신규 생성 (25개의 모음)<br>5. 장고사형<br>- 사장서 : https://devdocay.softcamp.co.kr/SHIELDRM_Client/%EA%B8%B0%EB%BA%A5%20%EA%B0%05%EC%9A%94/                                                                                                    |                                                                                                    |                                                                                                    |
| 1 영감/100<br>2 데스트 환경<br>2 데스트 환경<br>- 2 데스트 환경<br>- 2 위치 미그<br>- 일위치 미그<br>- 일위치 미그<br>- 일위치 미그<br>- 일위치 미그 없음.<br>- 4 수가/수정사형<br>- Cleric 모를 일부 설치 정로 변경, CWWindowwesoftcamp#SD5WSacurity385 하위 정로 신규 생성 (25개의 모를)<br>- 5 왕고사형<br>- 시방시 - http://devdocgy.softcamp.co.br/SHIELDRM_Client/%EA%88%80%EB%8A%A5%20%EA%80%80%EC%8A%84/                                                                                                    |                                                                                                    |                                                                                                    |
| 2. 대신은 환경<br><u>9365 Win 10,264 Win11, X64</u><br>3 참전 비그<br>- 알려진 비그 없음.<br>4. 수가수정사장<br>- Clent 모음 일부 설치 정도 변경 , CWWindowsWsoftcamp#SDSWSecurity365 하위 정도 신규 생성 (25개의 모음)<br>5. 장고사항<br>-, 사장서 : https://devdocsy.softcamp.co.kr/SHIELDRM_Client/%EA%88%80%E8%8A%A5%20%EA%80%05%E5%9A%04/                                                                                                    | 드 + Hotfix_828 기준                                                                                                    |                                                                                                    |
| 2 비 <u>근 93</u><br>MSOFICE VID 10.X04 W0113.X04<br>MSOFICE 0165 0365<br>a 열려한 비그<br>- 일러한 비그 없음.<br>4. 수가/수정사항<br>- 대비로 모를 일써 설치 정로 변경. CWWindowsWSoftcampWSDSWSecurity365 하위 정로 신규 생성 (25개의 모를)<br>5. 성공자생<br>- 시명시 : http://devdocgy.softcamp.co.br/SHIELDRM_Client/%EA%88%80%EB%8A%A5%20%EA%80%00%EC%EC%8A%84/                                                                                                    |                                                                                                    |                                                                                                    |
| NE YOR YOR YOR YOR YOR YOR YOR YOR YOR YOR                                                                                                    |                                                                                                    |                                                                                                    |
| NECURICO 0305 0305<br>1 알려한 비금<br>- 알려한 비금<br>- 알려한 비금<br>- 같다 모를 일부 설치 경로 변경, CWWindowwwsoftcamp#SDSWsecurity385 하위 경로 신규 생성 (25개의 모를)<br>- Clear 모를 일부 설치 경로 변경, CWWindowwwsoftcamp#SDSWsecurity385 하위 경로 신규 생성 (25개의 모를)<br>- Clear 모를 일부 설치 경로 변경, CWWindowwwsoftcamp#SDSWsecurity385 하위 경로 신규 생성 (25개의 모를)<br>- A 양자 : https://devdocsysoftcamp.co.kr/SHIELDRM_Client/%EA%88%80%EB%8A%A5%20%EA%80%0C%EC%9A%94/                                                                                                    | VMn11_x64                                                                                                    |                                                                                                    |
| 3. 알려한 비그 만동.<br>- 알려진 비그 만동.<br>- 스럽며 모음 일부 설치 경로 변경, CwwindowswsoftcampwsDswSecurity365 하위 경로 신규 생성 (25개의 모음)<br>- 스럽며 모음 일부 설치 경로 변경, CwwindowswSoftCampwsDswSecurity365 하위 경로 신규 생성 (25개의 모음)<br>- 사랑서 : https://devdoccy.softcamp.co.lr/SHIELDRM_Client/%EA%B8%B0%EB%BA%A5%20%EA%B0%OC%EC%BA%A9%O4/                                                                                                    | 0303                                                                                                    |                                                                                                    |
| - 알려인 버그 없음.<br>4. 수가/~정사형<br>- Clere 모를 일부 설치 정로 변경 , CwWindowswSoftcampwSDSwSacurity365 하위 경로 신규 성성 (25개의 모들)<br>5. 장고사형<br>사양서 : https://devdocsysoftcamp.co.le/SHIELDRM_Client/%EA%88%80%EB%8A%A5%20%EA%80%0C%EC%9A%94/                                                                                                    |                                                                                                    |                                                                                                    |
| t. 수가/수정사항<br>- Clarel 모를 일부 설치 경로 변경, CWWIndowwrsoftcampwsDSwsacurity365 하위 경로 신규 성성 (25개의 모를)<br>5. 청고사항<br>사랑시 : https://devdocsysoftcamp.co.ls/SHIELDRM_Client/%EA%BS%B0%EB%BA%AS%20%EA%B0%9C%EC%BA%B4/                                                                                                    |                                                                                                    |                                                                                                    |
| 4. 추가/+전사원<br>- Clent 모를 일부 설치 경로 변경, CWWindowwsoftcamp#sDSWsecurity365 하위 경로 신규 성성 (25개의 모를)<br>5. 정고사항<br>사장서 : https://devdocsysoftcamp.co.kr/SHIELDRM_Client/%EA%BS%B0%EB%BA%LAS%20%EA%B0%0C%EC%9A%94/                                                                                                    |                                                                                                    |                                                                                                    |
| - Clerin 모듈 일부 설치 경로 변경 , Cwwindowssoftcamp#SDS#Security365 하위 경로 신구 생성 (25개의 모플)<br>동 정고사황<br>- 사망서 : https://devdocsy.softcamp.co.kr/SHIELDRM_Client/%EA%88%80%EB%8A%A5%20%EA%80%9C%EC%9A%64/                                                                                                    |                                                                                                    |                                                                                                    |
| S, 83, 22499<br>AYEMI: http://devdocsy.softcamp.co.k/SHIELDRM_Client/%EA%EB%E0%EB%EA%EA%E3%E0%EC%EC%GA%G4/                                                                                                    | 경 , CWWindows₩Softcamp₩SDS₩Security365 하위 경로 신규 생성 (2                                                                                                | 25개의 모듈)                                                                                                    |
| S. 88.2049                                                                                                    |                                                                                                    |                                                                                                    |
| . YYBYY : http://devdody.softcamp.co.kr/shieldrim_Client/%EA%BB%BD%EB%BA%EAS%ED%EA%BD%WC%EC%WA%UA/                                                                                                    |                                                                                                    |                                                                                                    |
|                                                                                                    | camp.co.kr/shielDRM_Client/%EA%B8%B0%EB%BA%A5%20%EA%B0%                                                                                              | SPC%EC%S9A%S94/                                                                                                    |
|                                                                                                    |                                                                                                    |                                                                                                    |
|                                                                                                    |                                                                                                    |                                                                                                    |
|                                                                                                    |                                                                                                    |                                                                                                    |
|                                                                                                    |                                                                                                    |                                                                                                    |
|                                                                                                    |                                                                                                    |                                                                                                    |
|                                                                                                    |                                                                                                    |                                                                                                    |
|                                                                                                    |                                                                                                    |                                                                                                    |
|                                                                                                    |                                                                                                    |                                                                                                    |
|                                                                                                    |                                                                                                    |                                                                                                    |
|                                                                                                    |                                                                                                    |                                                                                                    |
|                                                                                                    |                                                                                                    |                                                                                                    |
|                                                                                                    | 2.7<br>1.2                                                                                                    | 2년<br>1도 + HotRu,B28 기준<br>1 Winti Sed<br>0165<br>번영 , CWWindowsSoftcamp#SDS%Security365 위위 영로 신규 성영 (2<br>ftcamp.co.kr/SHIELDRM_Client/%EA%88%B0%EB%8A%AS%20%EA%80% |

|                                                                                                    | 제품 형상                                                                      | 기본 정보                                                                                                    |                                                                                                    |
|----------------------------------------------------------------------------------------------------|----------------------------------------------------------------------------|----------------------------------------------------------------------------------------------------|----------------------------------------------------------------------------------------------------|
|                                                                                                    | P111 74                                                                    |                                                                                                    | 0 E 434                                                                                                    |
| SHIELD RM_828_Plus_20231102_16                                                                                                    |                                                                            | 1436                                                                                                    |                                                                                                    |
|                                                                                                    |                                                                            |                                                                                                    |                                                                                                    |
| 알려                                                                                                    | 진 버그                                                                       |                                                                                                    | 건수                                                                                                    |
|                                                                                                    |                                                                            |                                                                                                    | °                                                                                                    |
| 경향모들剂 찾                                                                                                    |                                                                            | 수량                                                                                                    |                                                                                                    |
|                                                                                                    |                                                                            |                                                                                                    | <u>e</u>                                                                                                    |
|                                                                                                    |                                                                            | 제품명                                                                                                    | 정책 수량                                                                                                    |
| 커스텀 정                                                                                                    | 책(별도 체크)                                                                   | SHIELD RM                                                                                                    | 4                                                                                                    |
|                                                                                                    |                                                                            | Total                                                                                                    | 4                                                                                                    |
| SCI Server Build Date<br>지원 Database                                                                                                    | 제품 대응 Server                                                               | Application 정<br>2028.02.07<br>M5.50, Merid October                                                                                                    | !보                                                                                                    |
| SCI Server Build Date<br>지원 Database<br>페기지경로                                                                                                    | 제품 대응 Server                                                               | Application 전<br>2028.02.07<br>M5 50, Marolt Orak<br>Calaget 21 Biole 21 Participant<br>Calaget 21 Biole 21 Participant                                                                                                    | 년보<br>2020년 Anima Soft A. 773년 Western Anim A 2006<br>Performance Soft A. 773년 Western Anima A 2006<br>Performance Soft Anima Anima Anima Anima Anima Anima Anima Anima Anima Anima Anima Anima Anima Anima Anima Anim                                                                                                    |
| SCI Server Build Date<br>지원 Database<br>페키지정보                                                                                                    | 제품 대응 Server                                                               | Application 정<br>202802.07<br>195 902, Marcel 8 044<br>2029 18 14 19 19 19 19 19 19 19 19 19 19 19 19 19                                                                                                    |                                                                                                    |
| SCI Server Build Date<br>지원 Database<br>페키지경도<br>Console Build Date                                                                              | 제품 대응 Server<br>Westow Besettings<br>Unive Besettings<br>Null® The Softcar | Application 정<br>2022/02/07<br>15 10, March Orac<br>2022/07 10 12 12 12 12 12 12 12 12 12 12 12 12 12                                                                                                    |                                                                                                    |
| SCI Server Build Date<br>지위 Oxtobase<br>패키지경로<br>Controle Build Date<br>Cs. 관술 패키지 경우                                                            | 제품 대응 Server                                                               | Application 정<br>202203.07<br>M 104. Mondo (Oral<br>M 104. Mondo (Oral M 104. Mondo (Oral<br>M 104. Mondo (Oral M 104. Mondo (Oral M 104. | L F                                                                                                    |
| SCI Server Build Date<br>지원 Oxtobase<br>제가지경로<br>Console Build Date<br>Cc Rig 데가지 경도                                                             | 제품 대응 Server                                                               | Application 정                                                                                                    | 1보<br>111 - 112 - 112 - 112 - 112 - 112 - 112 - 112 - 112 - 112 - 112 - 112 - 112 - 112 - 112 - 112 - 112 - 112 - 112<br>112 - 112 - 112 - 112 - 112 - 112 - 112 - 112 - 112 - 112 - 112 - 112 - 112 - 112 - 112 - 112 - 112 - 112 - 112<br>112 - 112 - |
| SCI Server Build Date<br>시원 Database<br>패키지경호<br>Console Build Date<br>CS 관술 페키지 영호<br>SKMS-Deptoy                                               | 제품 대응 Server                                                               | Application 정                                                                                                    |                                                                                                    |
| SC) Server Build Date<br>지원 Catabane<br>목가지경로<br>Console Build Date<br>Cataba 무가지 정도<br>State Party 정도<br>State Vela Deploy<br>State Vela Deploy | 제품 대응 Server                                                               | Application 정<br>202102 07<br>N 10 Mind (1944)<br>Application (1944)<br>Application (1944)<br>A                                        |                                                                                                    |

4. ?? ??

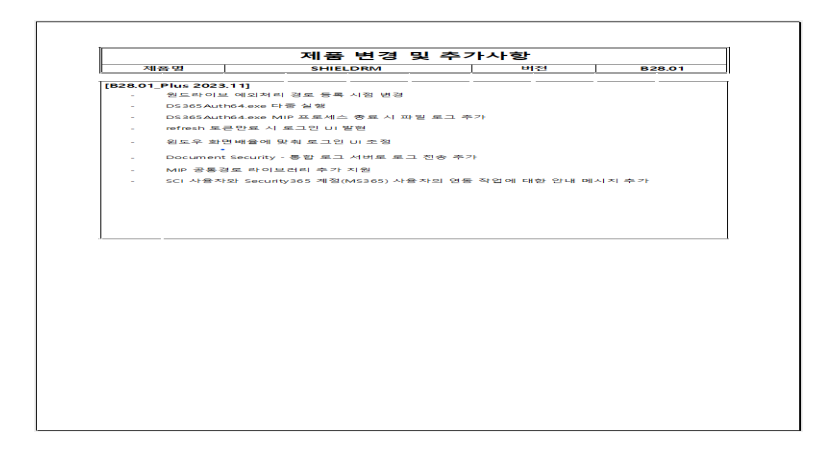

Online URL: <u>https://docs.softcamp.co.kr/article.php?id=2</u>